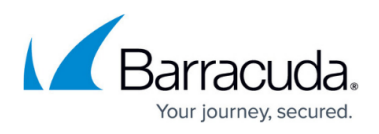

## Using the Autodiscover Test Tool to Troubleshoot Autodiscover Issues

https://campus.barracuda.com/doc/51191658/

## **Required Product Version**

This article applies to Barracuda PST Enterprise version 3.2 or higher.

PST Enterprise obtains information about mailboxes via Exchange Autodiscover. This is particularly critical for mailboxes hosted in Microsoft Office 365 as there may be no information for these online mailboxes in local Active Directory (AD). You may be advised by Barracuda Networks Technical Support to use this diagnostic tool in the event that a user's mailbox details cannot be successfully retrieved from Exchange Autodiscover. This may manifest itself as a failure to log in to the mailbox when attempting to process a PST, or the inability to determine whether a user has an Exchange archive mailbox.

To run the Autodiscover Test Tool,

- 1. On the PST Enterprise server, browse to the C2CAutodiscover folder in the installation directory, by default: C:\Program Files (x86)\Barracuda\PSTEnterprise\C2CAutoDiscover
- 2. Right-click **C2CAutoDiscover2Test.exe**, and click **Run as administrator**. C2C Autodiscover 2 launches.
- 3. In the **Mailbox to discover** field, enter the email address of the user for which Autodiscover is failing, for example, type: bsmith@barracuda.com
- 4. In the Authentication user field, enter the User Principal Name (UPN) of the user which is attempting to run Autodiscover. This is the PSTEnterpriseAdmin account, for example, type: PSTEnterpriseAdmin@barracuda.local

Note that the UPN is not necessarily the same as the user's email address. For example, the UPN may be **bsmith@barracuda.local** while their email address is **bsmith@barracuda.com**.

- 5. In the **Password** field, enter the password associated with the authentication user account.
- 6. Click **Discover** to retrieve the mailbox details, or click **Discover with Archive mailbox** to retrieve the Exchange archive mailbox details for the specified user.
- 7. If the discovery succeeds, the mailbox details are reported in the **Status** window.
- 8. If the discovery fails, **Discovery FAILED** displays in the **Status** window.
- 9. Click **View log** to retrieve the log file and view details around the error. This can then be sent to your Barracuda Networks Technical Support representative for investigation.

## Barracuda PST Enterprise

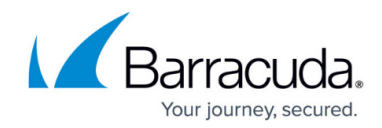

© Barracuda Networks Inc., 2024 The information contained within this document is confidential and proprietary to Barracuda Networks Inc. No portion of this document may be copied, distributed, publicized or used for other than internal documentary purposes without the written consent of an official representative of Barracuda Networks Inc. All specifications are subject to change without notice. Barracuda Networks Inc. assumes no responsibility for any inaccuracies in this document. Barracuda Networks Inc. reserves the right to change, modify, transfer, or otherwise revise this publication without notice.